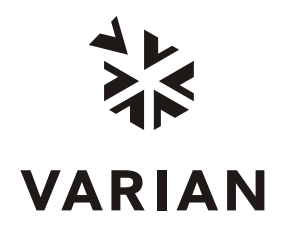

Varian, Inc. 2700 Mitchell Drive Walnut Creek, CA 94598-1675/USA

# Varian ProStar 500 Column Valve Module Control

**Galaxie Driver Manual** 

## **Table of Contents**

| Introduction                              |    |
|-------------------------------------------|----|
| General                                   | 3  |
|                                           |    |
| Installation and Configuration            |    |
| Installing the Driver Software            | 4  |
| Configuring the Communication Server      | 4  |
| Configuring the Driver                    | 5  |
| Configuring the Varian ProStar 500 CVM    | 5  |
| Configuring the Synopsis                  | 9  |
|                                           |    |
| Building a Method                         |    |
| Creating a New Method                     | 12 |
| Control Method for the Varian Prostar 500 | 14 |
| Starting and Viewing an Acquisition       | 10 |
| Outlet Stort and Sequence                 | 10 |
| Quick Start and Sequence                  |    |
|                                           |    |
| Dunning Acquisition Status                |    |
| Viewing a Punning Acquisition             |    |
| Viewing a Running Acquisition             |    |
| Valiali Fiusiai 500 GVIVI sidius          |    |

# Introduction

## General

This document describes the configuration of the Varian ProStar 500 Column Valve Module driver. It also explains how to build a control method for this driver, how to start and view a running acquisition and what actions are available during an analysis.

# Installation and Configuration

## Installing the Driver Software

To install the Galaxie Drivers software refer to the Galaxie installation Guide.

## **Configuring the Communication Server**

To communicate with the ProStar 500 module an RS232\_Interface or an RS232\_PC communication bus must be configured on the acquisition server.

|           |        | Stops        | 1 Stop |
|-----------|--------|--------------|--------|
| Baud      | 19200  | Parity       | EVEN   |
| Bits      | 8 Bits | Flow Control | NONE   |
| Buffer Tx | 4096   | Buffer Rx    | 4096   |

The bus parameters must be the following:

**NOTE:** For more details about the configuration of an RS232\_Interface or RS232\_PC bus, refer to the Galaxie Chromatography Data System Installation's Guide.

## **Configuring the Driver**

The driver software configuration is done in the Galaxie Configuration Manager.

## Configuring the Varian ProStar 500 CVM

Click on the witton corresponding to the Varian Prostar 500 driver and the configuration screen appears.

The toolbar allows you to easily scroll through the configuration windows:

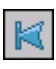

to select the first configuration window.

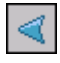

to select the previous configuration window.

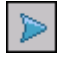

×

to select the next configuration window.

to select the final configuration window.

## **Communication Window**

| Col   | nfigure system                |                                             |          |
|-------|-------------------------------|---------------------------------------------|----------|
| Over  | VAI                           | RIAN ProStar 500 Column-Valve Module        |          |
| View  | Communication                 |                                             |          |
| Ų     | Actual Configuration          |                                             | X Cancel |
| h     |                               |                                             |          |
|       |                               |                                             |          |
| CVM   |                               |                                             |          |
|       |                               | Varian PS-500 Column Valve Module is Online |          |
|       |                               | RS-422 Bus cvm                              |          |
|       |                               |                                             |          |
|       |                               | RS-422 Unit ID 5                            |          |
|       |                               |                                             |          |
|       |                               |                                             |          |
|       |                               |                                             |          |
|       |                               |                                             |          |
|       |                               |                                             |          |
|       |                               |                                             |          |
|       |                               |                                             |          |
|       | VARIAN_PROSTAR500_IHM.DLL 1.0 | 5.1                                         |          |
| CVM 5 | 00 Varian P                   | roStar 500 Column Valv Idle Free            |          |

#### Communication parameter group:

Select from the *RS-422 Bus* list the name of the RS232 bus previously configured with the *Communication Server Configuration* program.

The Varian ProStar 500 can have two modules (A and B) defined in its configuration. Each module has a unique RS-422 ID to communicate with.

Define the address of the Varian ProStar 500 module in the RS-422 Unit ID field.

Then press the Apply Changes button to get communication with instrument modules.

#### **Actual Configuration Window**

| Co | nfigure system                                 |                                                                                                    |          |        |
|----|------------------------------------------------|----------------------------------------------------------------------------------------------------|----------|--------|
|    | VAR                                            | IAN ProStar 500 Column-Valve Module<br>Heater 2 · A Valve 1 · A Valve 3 · A<br>Maximum Temperature (°C) 50 | Unassign | Cancel |
|    | VARIAN_ PROSTAR500_IHM.DLL 1.0.<br>00 Varian P | Apply changes<br>5.1<br>oStar 500 Column Valv                                                              | Free     |        |

#### Heater X parameter group:

Each Heater can be associated to the module A or B of the Varian ProStar 500. If the Heater is not yet associated, press

the Assign button to associate it, with the module Galaxie is communicating with.

If the Heater is already associated to the module, press the

Unassign button to de-associate it.

Enter the *Maximum Temperature* that can be reached by the Heater in the corresponding field. Then press the

Apply changes

button to apply the changes.

If the Heater is not associated with the module Galaxie is communicating with, all the fields corresponding to this heater will be disabled.

| 🖥 Co | nfigure system                 |                                                                                                    |        |
|------|--------------------------------|----------------------------------------------------------------------------------------------------|--------|
| Over | VAR                            | NAN ProStar 500 Column-Valve Module                                                                                                    | ( OK   |
|      | Communication                  | Heater 2 · A Valve 1 · A Valve 3 · A Name Valve 1 Model 5x0-104 Unassign Use Column Selector                                                                                                    | Cancel |
|      | VARIAN_PROSTAR500_IHM.DLL 1.0. | Port name         Abbr.         Color           1         col1         •         col1           2         col2         •         col2           3         col3         •         col3           4         col4         •         col4           5         col5         •         col6           6         col6         •         col6 |        |

#### Valve X parameter group:

Each Valve can be associated to the module A or B of the Varian ProStar 500. If the Valve is not yet associated, press the

Assign button to associate it, with the module Galaxie is communicating with.

If the Valve is already associated to the module, press the

Unassign button to de-associate it.

Enter the name of the valve in the *Name* field and select the model of the valve in the *Model* dropdown list.

Select the use of the valve in the Use dropdown list.

Finally complete the table depending of how the valve is connected.

If the selected valve use is column selector, the column list is automatically retrieved from the Column Database. For each port, select the connected column in the *Port name* field.

If the selected valve use is solvent selector, the solvent list is automatically retrieved from the Solvent Database. For each port, select the connected solvent in the *Port name* field.

Then press the

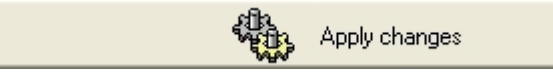

button to apply the changes.

If the valve is not associated with the module Galaxie is communicating with, all the fields corresponding to this valve will be disabled.

## Configuring the Synopsis

In the *Overview* part of the system configuration, a synopsis can be defined for the system. This synopsis depends on the configured devices.

- 1. To save the configuration of these devices, click on the *OK* button.
- Right click on the system name in the bottom part of the Galaxie Configuration Manager screen. A pop-up menu appears: click on Stop. Then right click on the system name again, and click on Start.

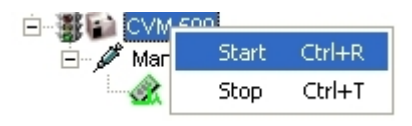

3. Go back to the System Configuration screen (*Properties* wizard). A graphic of the devices that comprise the system is displayed in the synopsis screen. To configure the synopsis as the real instrument configuration, move each module, then connect it appropriately. To do this, select one anchor for each of the two modules (the selected anchors

become red) and click on the **L** button; a connection tube will appear between the two anchors.

Click on the *to* delete a selected tube, click on the \*

buttons to delete all the tubes.

Click on 💵 to define a background color, or on 🖾 to make the background transparent.

Click on the *icon* to change the grid color.

4. Once the synopsis configuration is complete, it will be displayed in the Galaxie Chromatography Data System, in the Systems tab. In this tab, the Overview part will show the synopsis of the system with some parameters displayed (temperature, flow, signal, etc.) depending on the installed devices.

For example, the following pictures represent the overview of the Varian Prostar 500:

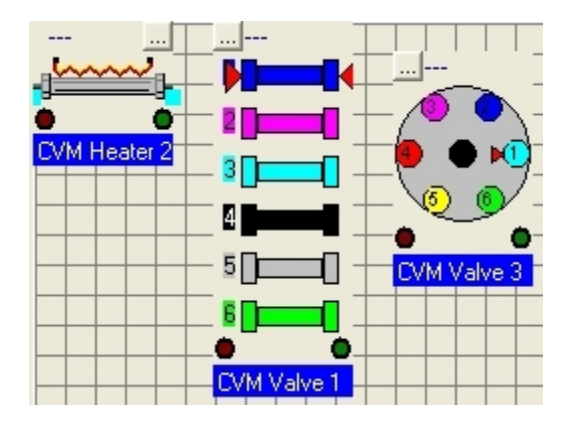

Galaxie Configuration Manager Screen

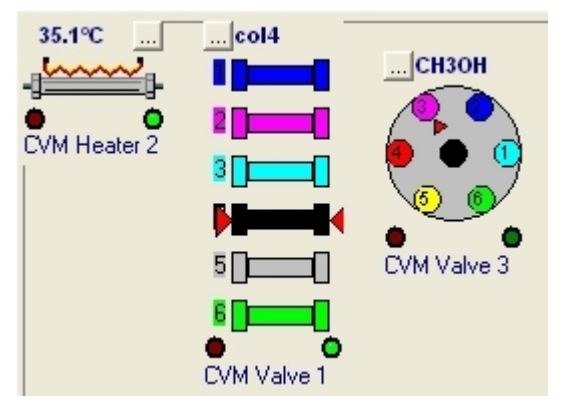

Galaxie Chromatography Data System Screen

**NOTE:** Once the system has been created and correctly configured, it must be associated with one or more projects in order to start some acquisitions. For more details about the creation and configuration of a system, refer to the Galaxie Configuration Manager User's Guide.

Click on the button to print the current configuration.

# **Building a Method**

## **Creating a New Method**

The method contains parameters for instrument control, data acquisition, chromatogram processing, and editing of final results. To initially set up a method, it is not necessary to define all of the sub-method sections; however, you must fill in the instrument control section prior to starting an acquisition.

 To create a new method, select the *FILE / NEW METHOD* option from the Galaxie Chromatography Data System main menu.

A wizard guide will appear and provide assistance during the first steps of method creation:

| New method |                  |                   |                    |   |
|------------|------------------|-------------------|--------------------|---|
| 8          | Select which Sys | stem is linked to | ) your Method:<br> | ] |
|            | Help X Cancel    | 수 Back            | Next 5             |   |

- 2. Choose the system (chromatograph) associated with the method. A method is created for a particular system. When starting an acquisition, the name of the system that performs the acquisition must be correct, since method access is limited only to those methods associated with this system.
- 3. Once this field is completed, click on the *Next* button to move to the second step of the method creation:

| New method |                                     |
|------------|-------------------------------------|
|            | Enter Method Information :          |
|            | New Method Name:                    |
| D          | Description:                        |
| 0          |                                     |
|            |                                     |
| E.S.       |                                     |
|            | 'Help 💢 Cancel 💠 Back Next 다 🏑 🗸 이사 |

- 4. Enter the *New Method Name* in the first field. In the *Description* field, enter information concerning the method (optional).
- 5. Once these two fields have been completed, click on the *OK* button. The new method is created and is opened with default parameters in the Galaxie Chromatography Data System. The next step is the definition of each of the method sections.

The instrument control section must be defined in order to start an acquisition. In the following part of this guide, only the instrument control section for the Prostar 500 module is detailed. Other parameters such as *Injection Volume*, *Vial* and *Rack* number may be necessary and are defined in the acquisition section.

**NOTE:** For more details about the programming of each method section, turn to the Galaxie Chromatography Data System User's Guide.

## **Control Method for the Varian Prostar 500**

Once the new method is created, select the control section in the lower part of the browser.

The following screen appears:

| Over | System Control Method Advanced Tools |
|------|--------------------------------------|
| View |                                      |
| _    |                                      |
|      |                                      |
| CVM  |                                      |
|      |                                      |
|      |                                      |
|      |                                      |
|      |                                      |
|      |                                      |
|      |                                      |
|      |                                      |
|      |                                      |
|      |                                      |
|      |                                      |
|      |                                      |
|      |                                      |
|      |                                      |
|      |                                      |
|      |                                      |
|      |                                      |
|      |                                      |
|      |                                      |
|      |                                      |
|      |                                      |
|      |                                      |
|      |                                      |
|      |                                      |
|      |                                      |
|      | Over                                 |

Press the <u>view</u> button to display the **System Control Method Advanced Tools** window:

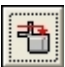

to send the current method to the instrument.

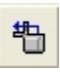

to get the active method from the instrument.

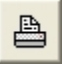

to print the current method.

Click on the button to display Varian Prostar 500 control method section. It contains two sub-sections: *Program and Method Configuration*.

## **Program Control**

| Over |                                | VARIAN ProStar 500 Column-Valve Module                                          |
|------|--------------------------------|---------------------------------------------------------------------------------|
| View | Program                        |                                                                                 |
| h    | 🛶 🍓 Method Configuration       | r Delay Time                                                                    |
| 11   |                                | Heater 1 delay (min) 2.0                                                        |
|      |                                | Transition delay (min) 1,5 Delays 'ready' on initial method activation          |
| CVM  |                                | Heater 2 delay (min) 2,0                                                        |
|      |                                | Valve 1 delay (min) 1,0 End time (min) 3,0                                      |
|      |                                | End of run                                                                      |
|      |                                | Valve 2 delay (mm) 1,0 Equilibration time (min) 0.5                             |
|      |                                | Valve 3 delay (min) 1,5                                                         |
|      |                                | Value ( dalay (min)                                                             |
|      |                                | Valve 4 delay (min)                                                             |
|      |                                |                                                                                 |
|      |                                |                                                                                 |
|      |                                |                                                                                 |
|      |                                |                                                                                 |
|      |                                | Time (min) Value 4 Value 2 Haster 2 (80)                                        |
|      |                                | Prerup col1      Me.CBH6      30.0                                              |
|      |                                | 1.00 col2 × Dioxane × 30.5                                                      |
|      |                                | 1.50 col6 • Me-C6H6 • 31.0                                                      |
|      |                                | 2.00 col3   Dioxane  31.5                                                       |
|      |                                | 2.50 col4 • CH3OH • 31.0                                                        |
|      |                                | 3.00 col3  Dioxane  31.5                                                        |
|      |                                | 3.50 No Change V No Change V 32.0                                               |
|      |                                | 4.00 Col4 CH30H 31.5                                                            |
|      |                                | 4.30 No Change • 120 • 32.5                                                     |
|      |                                |                                                                                 |
|      |                                |                                                                                 |
|      |                                | End-of-run Reset : (CH3OH) does not permit a transition to (Me-C6H6) on valve 3 |
|      |                                |                                                                                 |
|      |                                |                                                                                 |
|      |                                |                                                                                 |
|      |                                |                                                                                 |
|      |                                |                                                                                 |
|      | VARIAN_PROSTAR500_IHM.DLL 1.0. | 5.1                                                                             |

#### Delay time parameter group:

In the *Heater X delay* field, setting the heater delay to 0.00 will set the heater to Ready regardless of the actual and set temperatures. Setting the delay to a higher numerical value will

require the heater block to come within 2°C of that temperature and stabilize for that delay time.

In the *Valve X delay* field, setting the valve delay will delay the valve from activating at its programmed time by the delay value. With a delay of 1 minute, a valve switch programmed at 5 minutes will occur at 6 minutes.

#### Miscellaneous parameter group:

In the *Transition delay* field, enter the time to wait before injecting after all prerun settings should be applied.

Enter the *End Time* of the valve program which table is below. After the end time, all programmed changes will not be applied.

Enter the post run time to be applied in the *Equilibration Time* field.

Choose *Reset* in the *Action field* to apply to each valve and heater the prerun settings at the end of the run. Choose *Hold* to keep the current valves and heaters parameters at the end of the run.

Use the table to build a column, solvent and temperature program.

Use the following buttons to edit the table:

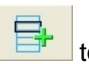

to add a line to the table.

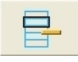

to delete a line in the table.

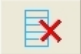

to clear the entire table.

In the table, enter the time when the change must occur in the *Time* field. In the *ValveX* and *HeaterX* fields, choose the column names, the solvent names and the temperatures that must be applied at the entered time. Only the column and solvent defined in the configuration are available.

## Method configuration Control

| Over        | VAR                            | IAN ProStar 500 Column-Valve Module  |
|-------------|--------------------------------|--------------------------------------|
| View<br>Ju_ | Program                        | Heater 2 - A Valve 1 - A Valve 3 - A |
|             |                                | Maximum Temperature (*C) 50 Unassign |
| CVM         |                                |                                      |
|             |                                |                                      |
|             |                                |                                      |
|             |                                |                                      |
|             |                                |                                      |
|             |                                |                                      |
|             |                                |                                      |
|             |                                |                                      |
|             |                                |                                      |
|             |                                |                                      |
|             |                                |                                      |
|             | K < > >                        |                                      |
|             | VARIAN PROSTAR500 IHM.DLL 1.0. | 5.1                                  |

#### Heater X parameter group:

In the *Maximum Temperature* field the maximum temperature that was defined from the system configuration is displayed. It is not possible to change it from the method.

| Over       | VAR                            | IAN Pr | oStar 500 Column-Va | alve Mo | dule      |          |
|------------|--------------------------------|--------|---------------------|---------|-----------|----------|
| View<br>J. | Program                        | Heate  | r2-A Valve1-A Valve | e 3 - A |           |          |
|            |                                | Name   | Valve 1             | Model   | 5x0-104 💌 | Unassign |
| CVM        |                                | Use    | Column Selector     | -       | [         |          |
|            |                                |        | Port name           |         | Abbr.     | Color    |
|            |                                | ▶ 1    | col1                | •       | col1      |          |
|            |                                | 2      | col2                | •       | col2      |          |
|            |                                | 3      | col3                | •       | col3      |          |
|            |                                | 4      | col4                | •       | col4      |          |
|            |                                | - D    | colo                |         | colo      |          |
|            |                                |        | 000                 | •       | 000       |          |
|            |                                |        |                     |         |           |          |
|            |                                |        |                     |         |           |          |
|            |                                |        |                     |         |           |          |
|            |                                |        |                     |         |           |          |
|            |                                |        |                     |         |           |          |
|            |                                |        |                     |         |           |          |
|            |                                |        |                     |         |           |          |
|            |                                |        |                     |         |           |          |
|            |                                |        |                     |         |           |          |
|            |                                |        |                     |         |           |          |
|            |                                |        |                     |         |           |          |
|            |                                |        |                     |         |           |          |
|            |                                |        |                     |         |           |          |
|            | VARIAN_PROSTAR500_IHM.DLL 1.0. | 5.1    |                     |         |           |          |

#### Valve X parameter group:

The configured name, model and use of the valve are respectively displayed in the *Name, Model and Use* field.

The valve connection is displayed in the table.

All theses settings can not be changed from the method.

Finally complete the table depending of how the valve is connected.

# Starting and Viewing an Acquisition

## **Quick Start and Sequence**

Once the instrument control method has been correctly programmed, an analysis can be started. The next section briefly describes how to start an acquisition.

## Quick Start (Single Acquisition)

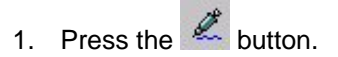

In the *Quick Start* window, select the system, the method and optionally the project if connected in "All project" mode.

2. Press the OK button.

| Sample | properties<br>Sample Mass :                                               | 0           | ,000     | Divisor fo | actor:     | 1,000      |
|--------|---------------------------------------------------------------------------|-------------|----------|------------|------------|------------|
|        | Internal Standard :<br><no internal="" standard=""><br/>User inputs:</no> | 0,0<br>Edit | 000 Ege  | Multiplier | factor:    | 1,000      |
| Workin | g Scale                                                                   |             |          |            |            |            |
| A La   | 🔽 Autoscale                                                               | RT min, :   | 0,00     | (min)      | Ymin.:     | -1000,0000 |
| 7      | Force (0,0)                                                               | RT max. :   | 100,00 [ | (min)      | Y max :    | 10000,0000 |
| Proces | sing Options                                                              |             |          |            |            |            |
| FR     | Pre-Processing                                                            |             |          | -          |            |            |
| Par    | Gridentrication                                                           |             |          | [✓ Integ   | ration     |            |
| 1      | Print Report                                                              |             |          | Expo       | त्वाणाः    |            |
|        | Summary Report                                                            |             |          |            |            |            |
|        |                                                                           |             | Add      |            |            |            |
|        |                                                                           |             | Delete   | d          |            |            |
|        |                                                                           |             |          | 🖳 Post     | Processing |            |

The following screen is displayed:

In the Acquisition Parameters tab, required fields like the Run Name, the Run ID and the Acquisition length must be filled in before starting an analysis. Furthermore, if the system is equipped with an autosampler controlled by the Galaxie Chromatography Data System, the Injection Volume, the Vial position and the Rack number (if required) must be entered.

Other parameters associated with each acquisition channel can be entered in the *Channel X* tab.

3. Click on the *Start* button to start the acquisition if the system is a single-injector system or click on the *Next* button if the system is a multiple injector system. In a multiple injector system, the same parameters entered for the first injector must be entered for the other injectors before starting the acquisition.

## Sequence

- To create a sequence, select the *FILE / NEW SEQUENCE* menu, and complete the displayed creation wizard screen (refer to the Galaxie Chromatography Data System User's Guide), by entering the system name that will perform the analysis, the number of lines (corresponding to the number of samples), and the sequence name.
- 2. The sequence is displayed. Complete the sequence information columns (refer to the Galaxie Chromatography Data System User's Guide).

|   | <ul> <li></li></ul> |          |             |   |                   |                  |                |             |            |
|---|---------------------|----------|-------------|---|-------------------|------------------|----------------|-------------|------------|
| Г | Run #               | Enabled  | Method      |   | Method properties | RunName (prefix) | RunID (Suffix) | Description | Run time N |
| 1 | Ø1                  |          | method.METH |   |                   | sample-          | 1              |             | 30         |
|   | 2                   | <b>V</b> | method.METH | - |                   | sample-          | 2              |             | 30         |
|   | 3                   |          | method.METH | • |                   | sample-          | 3              |             | 30         |
|   | 4                   | I        | method.METH | • |                   | sample-          | 4              |             | 30         |
|   | 5                   |          | method.METH | • |                   | sample-          | 5              |             | 30         |

The *Method Name*, the *Run Name*, the *Run ID*, and the *Acquisition length* must be filled in before starting the analysis. All these parameters are automatically imported from the acquisition part if defined in the method.

3. Start the sequence by clicking on the 🕨 button.

**NOTE:** For more details about how to start an acquisition, refer to the Galaxie Chromatography Data System User's Guide.

## **Running Acquisition Status**

## Viewing a Running Acquisition

To view a running acquisition, click on the *Systems* tab then select the running system. A window is activated which is composed of two parts: the running chromatogram and the status window where the driver modules are listed.

## Varian Prostar 500 CVM status

Click on the two button to display the Prostar 500 CVM status screen. It contains five sub-sections: State, *Valves, Heaters, Actual Configuration and About.* Click on the required sub-section to display the corresponding screen.

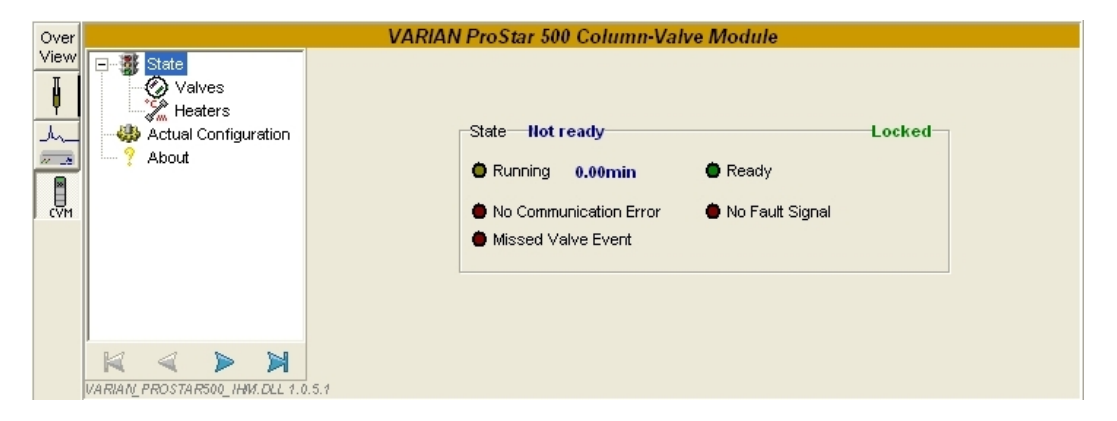

#### State Window

#### State Parameter Group:

The upper field indicates the Column Valve Module status (Equilibration, Ready, Not Ready, Locked).

*Locked or Not Locked:* displays if it is possible to change the CVM settings (color, current columns, solvents). The system is locked until the End Time.

The following status parameters are available:

*Ready* or *Not Ready:* The valves and heaters are *Ready* if the setpoints have been achieved and have stabilized. The valves and heaters are Not Ready if the setpoints have not been achieved.

*Running:* displays if the run is started or not and the current run time.

*Communication Error:* displays if there is a communication failure.

*Fault signal:* displays if the valves or heater cannot achieve their requested initial condition. The system state becomes *Not Ready* also.

Missed Valve Event: displays if a missed valve event occurred.

| Over |                               |                                                                                                    | VARIAN ProStar 500 Column-Valve Module |
|------|-------------------------------|----------------------------------------------------------------------------------------------------|----------------------------------------|
|      | State                         | Valve 1 5x0-104<br>Column Selector<br>I Column Selector<br>I Column Selecto | Valve 3 100-106<br>Solvent Selector    |
|      | VARIAN_PROSTAR500_HMM.DLL 1.0 | .5.1                                                                                                    |                                        |

#### Valves Window

#### Valve X Parameter Group:

In this window, valves names, models and current states (*Ready, Fault*) are displayed. The remaining delay time is also displayed at the right side of the ready state.

If the selected valve use is column selector, all defined columns are represented with the corresponding color. A red marker indicates which the column in use is.

If the selected valve use is solvent selector, all defined solvents are represented with the corresponding color. A red marker indicates which the solvent in use is.

| Edit valve setpoints 🛛 🛛 🗙 |          |  |  |  |
|----------------------------|----------|--|--|--|
| Position                   | OK       |  |  |  |
| Me-C6H6 (Toluene)          |          |  |  |  |
| Delay Time (min) 0,0       | 🗙 Cancel |  |  |  |

#### **Heaters Window**

| Over  | VARIAN ProStar 500 Column-Vaive Module |                     |  |  |
|-------|----------------------------------------|---------------------|--|--|
| View  | ⊡ 🦉 State<br>— 🏈 Valves                | Heater 2            |  |  |
|       | Heaters                                | Temperature 32.6°C  |  |  |
| 11 12 | About                                  |                     |  |  |
|       |                                        | Fault  O Rdy 0.0min |  |  |
|       |                                        |                     |  |  |
|       |                                        |                     |  |  |
|       |                                        |                     |  |  |
|       |                                        |                     |  |  |
|       | K < > X                                |                     |  |  |
|       | VARIAN_PROSTAR500_IHM.DLL 1.0          | .5.1                |  |  |

#### Heater X Parameter Group:

In this window, heater parameters (*Temperature, Ready, Fault*) are displayed. The remaining delay time is also displayed at the right side of the ready state.

Click on ...... to change the current heater *Temperature* and *Delay Time* in the following screen:

| Ec | dit Heater Setpoints 🛛 🛛 🗙 |      |  |          |  |
|----|----------------------------|------|--|----------|--|
|    | Temperature (°C)           | 35,0 |  | 🗸 ок     |  |
|    | Delay Time (min)           | 2,0  |  | X Cancel |  |

## **Actual Configuration Window**

| Over       |                      | VARIAN ProStar 500 Column-Valve Module |
|------------|----------------------|----------------------------------------|
| View<br>II | State                | Heater 2 - A Valve 1 - A Valve 3 - A   |
|            | Heaters              | Maximum Temperature (°C) 50 Unassign   |
|            | Actual Configuration |                                        |
| 1          |                      |                                        |
| I CVM      |                      |                                        |
|            |                      |                                        |
|            |                      |                                        |
|            |                      |                                        |
|            |                      | Apply changes                          |
|            |                      |                                        |

#### Heater X parameter group:

Each Heater can be associated to the module A or B of the Varian ProStar 500. If the Heater is not yet associated, press

the Assign button to associate it, with the module Galaxie is communicating with.

If the Heater is already associated to the module, press the

Unassign button to de-associate it.

Enter the *Maximum Temperature* that can be reached by the Heater in the corresponding field. Then press the

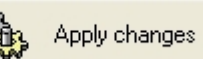

button to apply the changes.

It is not possible to change these parameters when acquisitions are running.

| Over |                                                                           | VARIAN ProStar 500 Column-Valve Module                                                                                                    |
|------|---------------------------------------------------------------------------|----------------------------------------------------------------------------------------------------|
|      | State     State     Valves     Leaters     Actual Configuration     About | Heater 2 - A Valve 1 - A Valve 3 - A<br>Name Valve 3 Model 100-106 V Unassign<br>Use Solvent Selector<br>Pot name Abbr.<br>1 Dioxane Dioxane<br>2 Toluene Me-C5H6<br>3 Methanol CH30H V<br>4 Hexane Sulfonic Acid HSA<br>5 Water H20 E |
|      |                                                                           | Apply changes                                                                                                    |
|      | VARIAN_PROSTAR500_IHM.DLL 1.0                                             | 15.1                                                                                                    |

#### Valve X parameter group:

Each Valve can be associated to the module A or B of the Varian ProStar 500. If the Valve is not yet associated, press the

Assign button to associate it, with the module Galaxie is communicating with.

If the Valve is already associated to the module, press the

Unassign button to de-associate it.

Enter the name of the valve in the Name field and select the model of the valve in the Model dropdown list.

Select the use of the valve in the Use dropdown list.

Finally complete the table depending of how the valve is connected.

If the selected valve use is column selector, the column list is automatically retrieved from the Column Database. For each port, select the connected column in the Port name field.

If the selected valve use is solvent selector, the solvent list is automatically retrieved from the Solvent Database. For each port, select the connected solvent in the Port name field.

Then press the

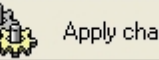

Apply changes

button to apply the changes.

It is not possible to change these parameters when acquisitions are running.

#### **About Window**

| Over  |                               | VARIAN ProStar 500 Column-Valve Module |
|-------|-------------------------------|----------------------------------------|
| View  | 🖃 🦉 State                     |                                        |
| Į     | Valves                        |                                        |
| h     | - 🌐 Actual Configuration      |                                        |
| 11 12 | Y About                       |                                        |
| CVM   |                               | Firmware CVM-1.3                       |
|       |                               |                                        |
|       |                               |                                        |
|       |                               |                                        |
|       | ļ                             |                                        |
|       | $ \mathbf{X}  <  \mathbf{Y} $ |                                        |
|       | VARIAN_PROSTAR500_IHM.DLL 1.0 | 15.1                                   |

In this window, the Prostar 500 Column valve module firmware is displayed.

#### **Overview Window**

Click on the View button: the **Status Overview** window is displayed and contains three tabs:

• *General:* displays the synopsis of the instrument, where the current temperature value and the valve positions can be read and changed.

Change the valves positions and delays and the heaters temperature and delays by pressing the corresponding .... button.

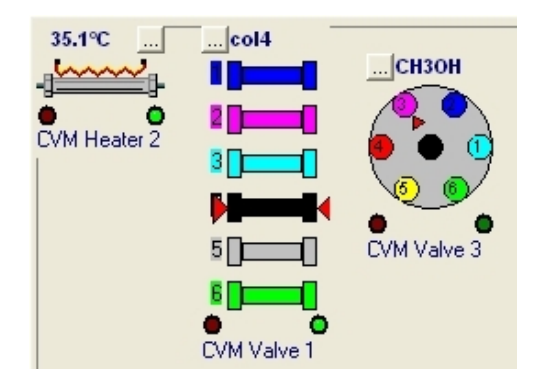

- *Not Ready*: contains the not ready information sent by the instrument.
- *Events*: contains the events that have occurred on the instrument.